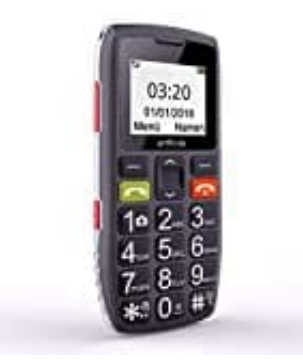

## Artfone C1

Eigene Rufnummer übertragen-ausblenden

- 1. Im Menü wählen Sie: Anrufcenter.
- 2. Dann weiter Anrufeinstellungen
  - > SIM1 / SIM2 Anrufeinstellung.
- 3. Es folgt die Menüliste. Wählen Sie Anrufer-ID.
- 4. Hier können Sie die Übertragung Ihrer eigenen Rufnummer aktivieren oder deaktivieren.